# How to Register for a GSTIN Online

## • Introduction

The Goods and Services Tax Identification Number (GSTIN) is a unique identifier required for businesses and entities to operate under the GST regime in India. Obtaining a GSTIN is a straightforward process that involves registering on the GST portal and providing the necessary documents.

## • Required Documents

Before starting the registration process, ensure you have the following documents ready:

- 1. PAN Card: Permanent Account Number of the business or entity.
- Proof of Business Registration: For companies, this could be a Certificate of Incorporation; for sole proprietorships, this could be a business registration certificate.

## 3. Identity and Address Proof of Promoters/Partners:

- Passport, Aadhaar Card, Voter ID, or Driving License
- Address proof (Utility bill, Passport, etc.)
- 4. Address Proof of the Business:
  - Ownership documents (if owned)
  - Rent agreement and No Objection Certificate (NOC) from the owner (if rented)
- 5. Bank Account Details:
  - A copy of a cancelled cheque or bank statement
- 6. **Digital Signature Certificate (DSC)**: For companies and LLPs, the application must be signed using a DSC.
- 7. **Photograph**: Recent passport-sized photograph of the promoter/partners.
- Steps to Register for GSTIN
- 1. Visit the GST Portal
  - Go to the official GST portal: <u>https://www.gst.gov.in/</u>

| and and   | Goods a    | and Se  | rvices Ta:<br>tates and Unio | <b>X</b><br>n Territories |                              | S         | dip to Main Content O A <sup>+</sup> A <sup>-</sup> |
|-----------|------------|---------|------------------------------|---------------------------|------------------------------|-----------|-----------------------------------------------------|
| Home      | Services 🗸 | GST Law | Downloads -                  | Search Taxpayer 👻         | Help and Taxpayer Facilities | e-Invoice | News and Updates                                    |
| Home > Re | gistration |         |                              |                           |                              |           | C English                                           |

• Click the "Registration" button and then select "New Registration".

| N        | ew Registration 💿 Temporary Reference Number (TRN) |   |
|----------|----------------------------------------------------|---|
| I am a   | •                                                  |   |
| Sele     | ect                                                | ~ |
| State /  | / UT•                                              |   |
| Sele     | ect                                                | ~ |
| District | t                                                  |   |
| Sele     | ect                                                | ~ |
| Legal N  | Name of the Business (As mentioned in PAN) •       |   |
| Enter    | r Legal Name of Business                           |   |
| Perma    | nent Account Number (PAN) •                        |   |
| Enter    | r Permanent Account Number (PAN)                   |   |
| Email /  | Address •                                          |   |
|          | Enter Email Address                                |   |
| OTP      | will be sent to this Email Address                 |   |
| Mobile   | Number*                                            |   |
| +91      | Enter Mobile Number                                |   |
| 6 Sepa   | arate OTP will be sent to this mobile number       |   |
|          | PROCEED                                            |   |

- Fill in the details such as:
  - Select "Taxpayer" under the 'I am a' drop-down menu.
  - State and District.
  - Name of the business.
  - PAN of the business.
  - Email Address and Mobile Number.
  - -Click on "Proceed".
- You will receive OTPs on your registered mobile number and email ID. Enter these OTPs to verify.

| Nome   Create Usemame |                                                                                                    |  |
|-----------------------|----------------------------------------------------------------------------------------------------|--|
|                       | Providence ID (TR sentocen New Credence's Security Questions Verification                                                               |  |
|                       | OTP Verification                                                                                                    |  |
|                       | Indicates mandatory helds     Please enter the OTPs sent to your Email Address     (Please check Spam Folder too) and Mobile     Number |  |
|                       | Email OTP*                                                                                                    |  |
|                       | Enter Email OTP                                                                                                    |  |
|                       | Mobile OTP*                                                                                                    |  |
|                       | Enter Mobile OTP                                                                                                    |  |
|                       | CONTINUE RESEND OTP                                                                                                    |  |

• A **Temporary Reference Number** (TRN) will be generated and sent to your email and mobile.

## 2. Complete Part II of the Registration:

- Log in to the GST portal again.
- Select "Temporary Reference Number (TRN)" and enter the TRN generated.

| 🖉 G     | oods and   | l Services Tax   |                       |                            |                                 | +9 Login |
|---------|------------|------------------|-----------------------|----------------------------|---------------------------------|----------|
| Home    | Services 🕶 |                  | Acts & Rules +        | Downloads -                | Search Taxpayer 🔸               |          |
| Home Re | gistration |                  |                       |                            |                                 | English  |
|         |            | New Registra     | User Crea             | 2<br>Sentials OTP Verifica | tion<br>icates mandatory fields |          |
|         |            | New Regist       | ration i Tempora      | ary Reference Num          | ber (TRN)                       |          |
|         |            | Temporary Refe   | ence Number (TRN)     | •                          |                                 |          |
|         |            | Enter Tempora    | ry Reference Numbe    | er (TRN)                   |                                 |          |
|         |            | Type the charact | ers you see in the in | mage below •               |                                 |          |
|         |            | Enter characte   | rs as displayed in th | ie CAPTCHA image           |                                 |          |
|         |            |                  |                       |                            |                                 |          |
|         |            |                  | PR                    | OCEED                      |                                 |          |

- Complete the CAPTCHA and click on "Proceed".
- Enter the OTP received on your email and mobile.

| 🧝 Goo          | ds and S     | ervices Tax                                                   |                                  |                 | 43 Login |
|----------------|--------------|---------------------------------------------------------------|----------------------------------|-----------------|----------|
| Home           | Services 👻   | Notifications & Circulars 🗸                                   | Acts & Rules 👻                   | Grievance       |          |
| Home > Registr | ation Verify |                                                               |                                  |                 | Senglish |
|                |              | <b>O</b>                                                      | 2                                |                 |          |
|                |              | User Credentials OTP \                                        | /erification                     |                 |          |
|                |              | Verify OTP                                                    |                                  |                 |          |
|                |              |                                                               | <ul> <li>indicates ma</li> </ul> | andatory fields |          |
|                |              | Mobile / Email OTP                                            |                                  |                 |          |
|                |              |                                                               |                                  |                 |          |
|                |              | Fill OTP sent to Mobile and Sent to Mobile and Sent To Mobile | d Email                          |                 |          |
|                |              | Click here to resend the OT                                   | P                                |                 |          |
|                |              |                                                               | васк                             | PROCEED         |          |

• You will see that the status of the application is shown as drafts. Click on Edit

| Dashboard   | Services - | Notifications & Circulars 🗸                 | cations & Circulars - Acts & Rules -                                |             |        |        |
|-------------|------------|---------------------------------------------|---------------------------------------------------------------------|-------------|--------|--------|
| Dashboard   |            |                                             |                                                                     |             |        | 0      |
| My Saved A  | pplication |                                             |                                                                     |             |        |        |
| Creation Da | te Form N  | o. Form Desc                                | ription                                                             | Expiry Date | Status | Action |
| 15/06/2017  | GST REG-01 | Application for Regis<br>Goods and Services | Application for Registration of<br>Goods and Services Tax Act, 2017 |             | Draft  | /      |

#### 3. Fill in the Application Form: This form has 10 sections such as:

| i.                    | Busi                   | ness D                  | etails                             |                                |                                     |                       |                               |                           |              |  |
|-----------------------|------------------------|-------------------------|------------------------------------|--------------------------------|-------------------------------------|-----------------------|-------------------------------|---------------------------|--------------|--|
| Applicatio<br>New Reg | n Type<br>istration    | Due<br>24,              | e Date to Cor<br>/03/2020          | nplete                         | Last Modifi<br>09/03/20             | ied<br>20             | Profil<br>20%                 | e                         |              |  |
| Business<br>Details   | Promoter /<br>Partners | Authorized<br>Signatory | 25<br>Authorized<br>Representative | Principal Place<br>of Business | Additional<br>Places of<br>Business | Goods and<br>Services | State Specific<br>Information | Aadhaar<br>Authentication | Verification |  |

Under the Business Details section, enter the trade name, business constitution and district.

**Note**: Trade name is completely different from the legal name of the business.

Moving on, select 'Yes/No' to opt-in or out of the composition scheme, against the field-"Option for Composition". Further, choose the type of registered person as manufacturers or service providers of work contract or any other person eligible for composition scheme.

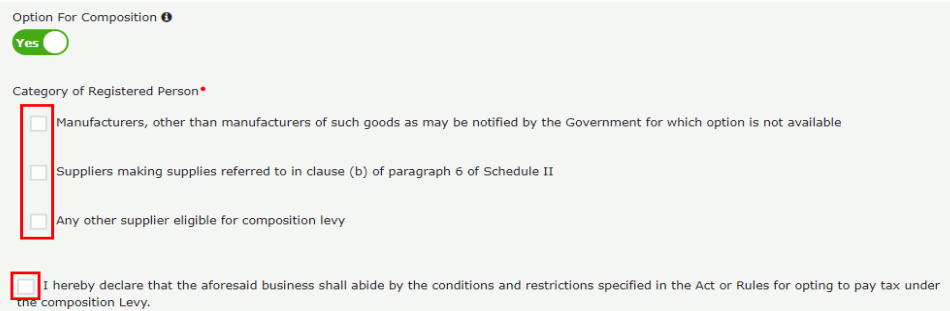

Next up, enter the date of commencement of business and date from which liability arises. Also, select 'Yes/No' for type of registration as a casual taxable person and if 'Yes' is chosen, then generate the challan by entering the details for advance tax payment as per the GST law for casual taxable persons.

| Are you applying for registration as a casual taxable person? •                            | Period for which registration is required•           From         DD//MM/YYYY         Image: Compare the second second |                         |
|--------------------------------------------------------------------------------------------|----------------------------------------------------------------------------------------------------|-------------------------|
| Type of Tax                                                                                | Turnover (Rs.)                                                                                                    | Net Tax Liability (Rs.) |
| Integrated Tax                                                                             | Enter Integrated Tax                                                                                                    | Enter Integrated Tax    |
| Central Tax                                                                                | Enter Central Tax                                                                                                    | Enter Central Tax       |
| UT Tax/ State Tax                                                                          | Enter UT Tax/ State Tax                                                                                                    | Enter UT Tax/ State Tax |
| Cess                                                                                       | Enter CESS                                                                                                    | Enter CESS              |
|                                                                                            |                                                                                                    |                         |
| Warning! As a casual taxable person, period<br>SGST and Cess) values are non-editable once | of registration and Net Tax Liability (IGST, CGST, generate the Challan.                                                                                                    | GENERATE CHALLAN        |

Further, under the 'Reason to obtain registration, select the reason as 'Input service distributor' if that is the case, at this stage. Alternatively, many other options are available to choose from.

| Select                                           |                                          |          | Pange                                      |          |
|--------------------------------------------------|------------------------------------------|----------|--------------------------------------------|----------|
| Crossing the Threshold                           |                                          |          | Kange *                                    |          |
| Inter-State supply                               |                                          | ~        | Select                                     | ~        |
| Liability to pay as recipient of goods or servic | es                                       |          |                                            |          |
| Transfer / Succession of business                |                                          |          |                                            |          |
| Death of the Proprietor                          |                                          |          |                                            |          |
| De-merger                                        |                                          |          |                                            |          |
| Change in constitution of business               |                                          |          |                                            |          |
| Merger /Amalgamation                             |                                          |          |                                            |          |
| E-Commerce Operator                              |                                          |          |                                            |          |
| Selling through e-Commerce portal                |                                          |          |                                            |          |
| Voluntary Basis                                  |                                          |          |                                            |          |
| Input Service Distributor only                   |                                          |          |                                            |          |
| Supplies on behalf of other taxable Person       |                                          |          |                                            |          |
| SEZ Unit                                         |                                          |          |                                            |          |
| SEZ Developer                                    |                                          |          |                                            |          |
| Others                                           |                                          |          |                                            |          |
| Corporate Debtor undergoing the Corporate I      | nsolvency Resolution Process with IRP/RP |          | Date on which liability to register arises | 3.       |
| Select 🗸                                         | From DD/MM/YYYY                          | <b>#</b> | DD/MM/YYYY                                 | <u> </u> |

Based on the selection made, enter details in the fields that appear. For example, if you select 'SEZ unit', then enter the name of the SEZ, designation of approving authority, approval order number, etc. and upload the supporting documents.

| Applicatio                | on Type                               | Due                     | e Date to Cor                | nplete                         | Last Modifi                         | ed                    | Profil                        | e                         |                 |
|---------------------------|---------------------------------------|-------------------------|------------------------------|--------------------------------|-------------------------------------|-----------------------|-------------------------------|---------------------------|-----------------|
| New Reg                   | gistration                            | 30/                     | 10/2020                      |                                | 15/10/20                            | 20                    | 0%                            |                           |                 |
| -                         |                                       |                         |                              |                                |                                     |                       |                               |                           |                 |
| Business<br>Details       | Promoter /<br>Partners                | Authorized<br>Signatory | Authorized<br>Representative | Principal Place<br>of Business | Additional<br>Places of<br>Business | Goods and<br>Services | State Specific<br>Information | Aadhaar<br>Authentication | Verification    |
| Details of y              | our Business                          |                         |                              |                                |                                     |                       |                               | • indicates m             | andatory fields |
| Legal Nam                 | e of the Business                     | s                       | Perman                       | ent Account Nur                | nber (PAN)                          |                       |                               |                           |                 |
| ANGAD JA                  | SBIRSINGH A                           | RORA                    | AJIPA                        | 1572E                          |                                     |                       |                               |                           |                 |
| Trade Nam                 | e                                     |                         | Constit                      | ution of Business              | (Select Approp                      | riate) •              |                               |                           |                 |
| Enter Tra                 | de Name                               |                         | Selec                        | t                              |                                     | ~                     |                               |                           |                 |
| Name of th<br>Karnataka   | ne State                              |                         | District<br>Beng             | •<br>aluru (Bangalore          | e) Urban                            | ~                     |                               |                           |                 |
| Are you ap<br>taxable per | plying for registr<br>rson? <b>()</b> | ration as a casua       | 51                           |                                |                                     |                       |                               |                           |                 |
| Option For                | Composition 🚯                         |                         |                              |                                |                                     |                       |                               |                           |                 |
| Reason to                 | obtain registratio                    | on •                    | Date of                      | commencement                   | of Business •                       | Da                    | te on which liabili           | ity to register ari       | ses*            |
| Select                    |                                       |                         | ✓ From                       | DD/MM/YYYY                     | ,                                   |                       | D/MM/YYYY                     |                           | <b>m</b>        |
| Indicate Exi              | isting Registrat                      | tions                   |                              |                                |                                     |                       |                               |                           |                 |
| Type of Re<br>Select      | gistration                            | ~ Reg                   | istration No. •              |                                | Date of Regist                      | tration •<br>Y        | <b>(11)</b>                   |                           | NCEL            |
|                           |                                       |                         |                              |                                |                                     |                       | BACK                          | SAVE & C                  | CONTINUE        |

ii. **Promoter/Partners**: Under the tab, you may enter the details of up to 10 Promoters or Partners.

| Application Type D<br>New Registration 0 |                         | e Date to Cor<br>/07/2017    | nplete                         | Last Modifie<br>24/06/201           | ed<br>17              | Profile<br>24%                    |                           |                |  |
|------------------------------------------|-------------------------|------------------------------|--------------------------------|-------------------------------------|-----------------------|-----------------------------------|---------------------------|----------------|--|
| usiness<br>Details                       | Authorized<br>Signatory | Authorized<br>Representative | Principal Place<br>of Business | Additional<br>Places of<br>Business | Goods and<br>Services | State Specific<br>Information     | Andhear<br>Authentication | Verification   |  |
|                                          |                         |                              |                                |                                     |                       |                                   | • indicates m             | andatory field |  |
| atails of Proprietor                     |                         |                              |                                |                                     |                       |                                   |                           |                |  |
| Personal Information                     |                         |                              |                                |                                     |                       |                                   |                           |                |  |
| Name of Person                           |                         |                              |                                |                                     |                       |                                   |                           |                |  |
| First Name*                              |                         | Middle                       | Name                           |                                     | La                    | st Name                           |                           |                |  |
| Enter First Name                         |                         | Enter                        | Middle Name                    |                                     | 3                     | Eriter Last; Name                 |                           |                |  |
|                                          |                         |                              |                                |                                     |                       |                                   |                           |                |  |
| Name of Father                           |                         |                              |                                |                                     |                       |                                   |                           |                |  |
| First Name*                              |                         | Middle                       | Name                           |                                     | La                    | st Name                           |                           |                |  |
| Enter First Name                         |                         | Enter                        | Middle Name                    |                                     |                       | Enter Last Name                   |                           |                |  |
| Date of Birth*                           |                         | D Mobile                     | e Number *                     |                                     | 9                     | Email Address                     |                           |                |  |
| DD/MM/YYYY                               |                         | +91                          | Enter Mobile N                 | lumber                              |                       | Enter Email Addre                 | 205                       |                |  |
|                                          |                         |                              |                                |                                     |                       |                                   |                           |                |  |
| Gender*                                  | e 🔵 🛓 Oth               | ers STD                      | bone Number (v                 | with STD Code)<br>phone Number      |                       |                                   |                           |                |  |
| Identity Information                     |                         |                              |                                |                                     |                       |                                   |                           |                |  |
| Designation / Status*                    |                         | Director                     | r Identification N             | lumber 0                            | Ar                    | e you a citizen of                | India?                    |                |  |
| Enter Designation                        |                         | Enter                        | DIN Number                     | or                                  |                       |                                   |                           |                |  |
|                                          |                         |                              |                                |                                     |                       |                                   |                           |                |  |
| Coppensation Account Number              | ((1)(1))-               | Passpor                      | t reamber (In ca               | se or roreigner)                    | A.                    | adhaar Number 🖲                   | •                         |                |  |
| 1300F33063K                              |                         | Erricer                      | Passpore manual                |                                     |                       | Enter Aadhaar Ni                  | mber.                     |                |  |
| Residential Address                      |                         |                              |                                |                                     |                       |                                   |                           |                |  |
| Building No. / Flat No.*                 |                         | Floor N                      | o.                             |                                     | Na                    | ime of the Premis                 | es / Building             |                |  |
| Enter Building No. / Flat N              | o. / Door No.           | Enter                        | Floor No.                      |                                     | 10                    | Enter Name of Premises / Building |                           |                |  |
|                                          |                         |                              |                                |                                     |                       |                                   |                           |                |  |
| Road / Street*                           |                         | City / T                     | own / Locality / 1             | village*                            |                       | Country                           |                           |                |  |
| Enter Road / Street / Lane               | 02                      | Enter                        | Locality / Area /              | Village                             |                       | Select                            |                           | -              |  |
| State*                                   |                         | District                     | -                              |                                     | PI                    | N Code*                           |                           |                |  |
| Enter State Name                         |                         | Enter                        | District Name                  |                                     |                       | Enter PIN Code                    |                           |                |  |
|                                          |                         |                              |                                |                                     |                       |                                   |                           |                |  |
| Document Upload                          |                         |                              |                                |                                     |                       |                                   |                           |                |  |
| Upload Photograph (of perso              | on whose infor          | mation has been              | given above)*                  |                                     |                       |                                   |                           |                |  |
| File with 3PEG format is or              | nly allowed.            |                              |                                |                                     |                       | TAKE PI                           | CTURE                     |                |  |
| Maximum file size for uplo               | ad is I MB              |                              |                                | 0.0                                 | O'You can a           | sse your device came              | a to take selfie photo;   | graph.         |  |
| Choose File No file Chosen               |                         |                              |                                |                                     |                       |                                   |                           |                |  |
|                                          |                         |                              |                                |                                     |                       |                                   |                           |                |  |
|                                          |                         |                              |                                |                                     |                       |                                   |                           |                |  |
| ther Information                         |                         |                              |                                |                                     |                       |                                   |                           |                |  |
| along a shortened from the set           |                         |                              |                                |                                     |                       |                                   |                           |                |  |
| Also Authorized Signatory                |                         |                              |                                |                                     |                       |                                   |                           |                |  |
| No                                       |                         |                              |                                |                                     |                       |                                   |                           |                |  |
|                                          |                         |                              |                                |                                     |                       |                                   |                           |                |  |

Authorized Signatory: Enter details of the Authorised signatory similar to the details entered for promoters/partners. iii.

| pplication Type<br>ew Registration                  | Due Date to Complete<br>08/07/2017                                          | Last Modified<br>24/06/2017              | Profile<br>89%                                          |               |
|-----------------------------------------------------|-----------------------------------------------------------------------------|------------------------------------------|---------------------------------------------------------|---------------|
| sines<br>stalls Promoter / As                       | Authorized Authorized Representative                                        | Place Additional Goods a Servic Business | and State Specific Aadhaar<br>Information Authenticatio | e Venifica    |
| tails of Authorizad Signator                        |                                                                             |                                          | • indicate                                              | s mandatory f |
| Primary Authorized Signator                         | y<br>v                                                                      |                                          |                                                         |               |
| Personal Information                                |                                                                             |                                          |                                                         |               |
| lame of Person                                      |                                                                             |                                          |                                                         |               |
| irst Name•                                          | Middle Name                                                                 |                                          | Last Name                                               |               |
|                                                     |                                                                             |                                          |                                                         |               |
|                                                     |                                                                             |                                          |                                                         |               |
| lame of Father                                      |                                                                             |                                          |                                                         |               |
| irst Name*                                          | Middle Marine                                                               |                                          | Last Name                                               |               |
| late of Birth                                       |                                                                             |                                          | O Email Address                                         |               |
|                                                     | +91                                                                         |                                          | CO cristin even can                                     |               |
|                                                     |                                                                             |                                          |                                                         |               |
| Sender*                                             | Telephone Num                                                               | ber (with STD Code)                      |                                                         |               |
| S TIME S TIME                                       | STD Ente                                                                    | ar Telephone Number                      |                                                         |               |
| Identity Information                                |                                                                             |                                          |                                                         |               |
| Designation / Status*                               | Director Identifica                                                         | ition Number 0                           | Are you a citizen of India?                             |               |
|                                                     | Enter DIN Num                                                               | ber                                      | Yes                                                     |               |
|                                                     |                                                                             |                                          |                                                         |               |
| ermanent Account Number (P/                         | N) Passport Number                                                          | (In case of Foreigner)                   | Aadhaar Number 🖲                                        |               |
|                                                     | Entrer Passport I                                                           | sumper                                   | Enter Aadhaar Namber                                    |               |
| Residential Address                                 |                                                                             |                                          |                                                         |               |
| suilding No. / Flat No.*                            | Floor No.                                                                   |                                          | Name of the Premises / Building                         |               |
|                                                     |                                                                             |                                          | Enter Name of Premises / Build                          | ling          |
|                                                     |                                                                             | lity / Village                           | Country                                                 |               |
| load / Street*                                      | City / Town / Lora                                                          | mey / smage                              | India                                                   |               |
| toad / Street*                                      | City / Town / Loci                                                          |                                          |                                                         |               |
| toad / Street*                                      | City / Town / Loca                                                          |                                          |                                                         |               |
| toad / Street*                                      | City / Town / Loc                                                           |                                          | PIN Code                                                |               |
| wad / Street*<br>state*<br>Delhi                    | City / Town / Loc<br>District*<br>East Delhi                                | *                                        | PIN Code*                                               |               |
| wad / Street*<br>state*<br>Delhi<br>Document Upload | City / Town / Loc.<br>District*<br>East Delhi                               |                                          | PIN Code*                                               |               |
| wad / Street*<br>Delhi<br>Document Upload           | City / Town / Loc. District* East Delhi                                     |                                          | PIN Code*                                               |               |
| belhi<br>Delhi<br>Document Upload                   | City / Town / Loc.<br>District*<br>East Delhi                               | •                                        | PIN Code*                                               |               |
| itate*<br>Delhi<br>Document Upload<br>Photograph    | City / Town / Loc.<br>District*<br>East Delhi                               | •                                        | PIN Code*                                               | 3             |
| toad / Street*                                      | City / Town / Loc.<br>District*<br>East Delhi<br>gnatory*                   | •                                        | PIN Code*                                               | 3             |
| book / Street*                                      | City / Town / Loc<br>District*<br>East Delhi<br>gnatory*                    | •                                        | PIN Code*                                               | 3             |
| bood / Street*                                      | City / Town / Loc<br>District*<br>East Delhi<br>gnatory*                    | •                                        | PIN Code*                                               | 3             |
| book / Street*                                      | City / Town / Loc<br>District*<br>East Delhi<br>is only allowed.<br>is 1 MB | •                                        | PIN Code*                                               | 3             |

BACK SHOW LIST ADD NEW SAVE & CONTINUE

iv. **Authorized Representative**: In case of GST practitioner, enter the enrollment ID and in case of authorised representative, enter basic details as asked.

| Do you have any Authorized Representative? |                                                                                                    |                      |
|--------------------------------------------|----------------------------------------------------------------------------------------------------|----------------------|
| Type of Authorised Representative          | Enrolment ID • Enter Enrolment ID SEARCH                                                                                                    |                      |
| Name of Person                             |                                                                                                    |                      |
| First Name                                 | Middle Name                                                                                                    | Last Name            |
| Enter First Name                           | Enter Middle Name                                                                                                    | Enter Last Name      |
| Designation / Status                       | 🛙 Mobile Number                                                                                                    | 🖂 Email Address      |
| Select <b>v</b>                            | +91 Enter Mobile Number                                                                                                    | Enter Email Address  |
| Permanent Account Number (PAN) •           | Aadhaar Number                                                                                                    |                      |
| Enter Permanent Account Number (PAN)       | Enter Aadhaar Number                                                                                                    |                      |
|                                            | If you provide your Aadhaar here, (other<br>than companies/LEP) you can sign your<br>forms/returns using e-Sign based on Aadhaar<br>without requirement of Digital Signature. |                      |
| Telephone Number (with STD Code)           | FAX Number (with STD Code)                                                                                                    |                      |
| STD Telephone Number                       | STD Fax Number                                                                                                    |                      |
|                                            |                                                                                                    |                      |
|                                            |                                                                                                    | BACK SAVE & CONTINUE |

v. **Principal Place of Business**: The taxpayer's principal place of business is the primary location within the state where he or she conducts business. It is usually the address where the company's books of accounts and documents are stored, as well as where the company's president or top management is based.

| ew Registration                                                                                                    | 30/10/2020                                                                                                    | 15/10/2020                                                                                                    |                                                                                                    | 79%                                                                                                    | >                                                                                            |                        |
|----------------------------------------------------------------------------------------------------|----------------------------------------------------------------------------------------------------|----------------------------------------------------------------------------------------------------|----------------------------------------------------------------------------------------------------|----------------------------------------------------------------------------------------------------|----------------------------------------------------------------------------------------------|------------------------|
| steess Promoter/ And<br>Reats Partners St                                                                                                    | Authorized Representative Of Business                                                                                                    | Additional<br>Places of<br>Business                                                                                                    | Goods and<br>Services                                                                                                    | State Specific<br>Information                                                                                                    | Aadhaar<br>Authentication                                                                    | Verific                |
| tails of Principal Place of Bu                                                                                                    | siness                                                                                                    |                                                                                                    |                                                                                                    |                                                                                                    | • indicates in                                                                               | nandatory              |
| Address                                                                                                    |                                                                                                    |                                                                                                    |                                                                                                    |                                                                                                    |                                                                                              |                        |
| Building No. / Flat No.*                                                                                                    | Floor No.                                                                                                    |                                                                                                    | Nem                                                                                                    | e of the Premis                                                                                                    | es / Building                                                                                |                        |
| Enter Building No. / Flat No. / I                                                                                                    | Door No. Enter Ploor No.                                                                                                    |                                                                                                    | . Dri                                                                                                    | ter Name of Pro                                                                                                    | emises / Buildin                                                                             | 0                      |
| Road / Street*                                                                                                    | City / Town / Locali                                                                                                    | ty / Village*                                                                                                    |                                                                                                    |                                                                                                    |                                                                                              |                        |
| Enter Road / Street / Lane                                                                                                    | Enter Locality / A                                                                                                    | rea / Village                                                                                                    |                                                                                                    |                                                                                                    |                                                                                              |                        |
| State                                                                                                    | District *                                                                                                    |                                                                                                    | PIN                                                                                                    | Code*                                                                                                    |                                                                                              |                        |
| Karnataka                                                                                                    | Select                                                                                                    |                                                                                                    | - Ent                                                                                                    | ter PIN Code                                                                                                    |                                                                                              |                        |
| 1 atlanda                                                                                                    | 1 an aituda                                                                                                    |                                                                                                    |                                                                                                    |                                                                                                    |                                                                                              |                        |
| Enter Latitude                                                                                                    | Enter Longitude                                                                                                    |                                                                                                    |                                                                                                    |                                                                                                    |                                                                                              |                        |
|                                                                                                    |                                                                                                    |                                                                                                    | _                                                                                                    |                                                                                                    |                                                                                              |                        |
| State Jurisdiction                                                                                                    | Sector / Circle / Wa                                                                                                    | ard / Charge / Unit O *                                                                                                    |                                                                                                    |                                                                                                    |                                                                                              |                        |
|                                                                                                    | and the second second |                                                                                                    |                                                                                                    |                                                                                                    |                                                                                              |                        |
|                                                                                                    | Select                                                                                                    |                                                                                                    |                                                                                                    |                                                                                                    |                                                                                              |                        |
| Center Jurisdiction ( <b>0</b> Refer the                                                                                                    | Select                                                                                                    |                                                                                                    |                                                                                                    |                                                                                                    |                                                                                              |                        |
| Center Jurisdiction ( @ Refer the                                                                                                    | Select                                                                                                    |                                                                                                    | Banc                                                                                                    |                                                                                                    |                                                                                              |                        |
| Center Jurisdiction ( <b>0</b> Refer the<br>Commissionerate *                                                                                                    | Select                                                                                                    |                                                                                                    | Rang                                                                                                    | e •                                                                                                    |                                                                                              |                        |
| Center Jurisdiction ( © Refer the<br>Commissionerate*<br>Select                                                                                                    | Select<br>link © for Center Jurisdiction )<br>Division *<br>Select                                                                                                    |                                                                                                    | Rang                                                                                                    | e •<br>Nect                                                                                                    |                                                                                              |                        |
| Center Jurisdiction ( © Refer the<br>Commissionerate*<br>Select<br>© Office Result Advancement                                                                                                    | Select<br>link © for Center Jurisdiction )<br>Division *<br>Select                                                                                                    |                                                                                                    | Rang                                                                                                    | e*                                                                                                    |                                                                                              |                        |
| Center Jurisdiction ( © Refer the<br>Commissionerate *<br>Select<br>Contact Information<br>@ Office Email Address<br>rajendratelia@gmail.com                                                                                                    | Select Iink © for Center Jurisdiction ) Division* Select Coffice Telephone STD Enter                                                                                                    | Number (with STD Cod<br>Telephane Number                                                                                                    | ▼ Se                                                                                                    | bie Number                                                                                                    | 123                                                                                          |                        |
| Center Jurisdiction ( © Refer the<br>Commissionerate *<br>Select<br>© Contact Information<br>@ Office Email Address<br>rajendraleffa@gmail.com                                                                                                    | Select Unk © for Center Juriadiction ) Division* Select Coffice Telephone STD Enter                                                                                                    | Number (with STD Cod<br>Telephone Number                                                                                                    | Rang<br>Se<br>(e) D Mo                                                                                                    | olect<br>bile Number                                                                                                    | 122                                                                                          |                        |
| Center Jurisdiction (  Refer the Commissionerate * Select Contact Information Office Email Address rajendraletle@gmail.com  Office FAX Number (with STD                                                                                                    | Select                                                                                                    | Number (with STD Cod<br>Telephone Number                                                                                                    | Rang<br>V Se<br>ie) D Mo                                                                                                    | bile Number                                                                                                    | 133                                                                                          |                        |
| Center Jurisdiction ( © Refer the<br>Commissionerate *<br>Select<br>Contact Information<br>Goffice Email Address<br>rajendralella@gmail.com<br>Goffice FAX Number (with STD<br>STD Enter Fax Number                                                                                                    | Select                                                                                                    | Number (with STD Cod<br>Telephone Number                                                                                                    | Rang<br>Se<br>ie) D Mo                                                                                                    | bile Number<br>i 4533333                                                                                                    | 133                                                                                          |                        |
| Center Jurisdiction (  Refer the Commissionerate Select Contact Information Office Email Address ragendralella@gmail.com Office FAX Number (with STD STD Enter Fax Number If the principal place of business raquind to supplad multiplate and business areasymptic and summisses directadown Notes you need to uplad multiplate In case you need to uplad multiplate In case you need to uplad multiplate In case you need to uplad multiplate In case you need to uplad multiplate In case you need to uplad multiplate In case you need to uplate multiplate In case you need to uplate In case you need to uplate In case you need to uplate In case you need to                                                                                                    | Select  Ink © for Center Juriadiction )  Division  Select  Office Telephone  STD Enter  Code)  Is located in SEZ or the applicant is St point Occurrents, kindly append all the a and select 'saalo University document emises *                                                                                                    | Number (with STD Cod<br>Telephone Number<br>22 developer, necessary<br>ession of premises drays<br>focuments to be upload<br>' value as Proof of Prince<br>' value as Proof of Prince                                                                                                    | r documents/co<br>down and uplo<br>fed as single f<br>Japload *                                                                                                    | ee*<br>dect<br>bile Number<br>1 4533333<br>ent/Noates Issue<br>and the docume<br>le and choose i<br>usiness and up                                                                                 | 133<br>ed by Governme<br>Int.<br>'Others' value fe<br>load it.                               | int of Ind             |
| Center Jurisdiction (  Refer the Commissionerate* Select Contact Information Office Email Address rajendralella@gmail.com Office PAX Number (with STD STD Enter Fax Number If the principal place of business ensauring to be uplicated multi- session of primodown of Nature of possession of pri Please Select                                                                                                    | Select<br>link © for Center Juriadiction )<br>Division*<br>Select<br>Office Telephone<br>STD Enter<br>Code)<br>Is located in SE2 or the applicant is St<br>nasing "Others" value in Nature of posse<br>and select "Lagal Ownership document<br>emises *                                                                                                    | Number (with STD Cod<br>Telephone Number<br>22 developer, necessary<br>salar of promises drops<br>value as Proof of Principal<br>O Document C<br>Proof of Principal                                                                                                    | c documents///     c documents//     c documents//     c docu | bile Number<br>1 4533333<br>ertificates issue<br>ad the document<br>lusiness and up<br>ness*                                                                                                    | 133<br>nd by Governme<br>nt.<br>Others' value fr<br>load it.                                 | ent of Ind<br>orn Webu |
| Center Jurisdiction (  Refer the Commissionerate Select Contact Information Contact Information Contact In                                                                                                    | Select  Ink © for Center Juriadiction )                                                                                                    | Number (with STD Cod<br>Telephone Number<br>22 developer, necessary<br>sation of premises drops<br>documents to be upload<br>'value as Proof of Principal<br>Cocuments Comment<br>Proof of Principal<br>Select<br>Principal with PDP of                                                                                                    | r documents/c<br>documents/c<br>documents/c<br>down and uple<br>fight Place of B<br>Jpload •<br>Place of Busin<br>r 20ES format                                                                                                    | e*<br>bile Number<br>i 4533333<br>sertificates issue<br>and the docume<br>the and choose i<br>uniness and up<br>ness *<br>t is only allower                                                        | 133<br>ed by Governme<br>net.<br>Obters' value fe<br>food it.                                | ent of Indi            |
| Center Jurisdiction ( © Refer the<br>Commissionerate *<br>Select<br>Contact Information<br>Office Email Address<br>rajendralelfa@gmail.com<br>Toffice PAX Number (with STD<br>STD Enter Pax Number<br>If the principal place of baughress.<br>If the principal place of baughress.<br>In case you need to upboard multip<br>sesession of premises' dropdown.<br>Return of possession of pre<br>Please Select<br>Select                                                                                                    | Select<br>link © for Center Juriadiction )<br>Division *<br>Select<br>Code)<br>In Incented in SE2 or the applicant is Si<br>roamp (Cothers' value in Nature of Poss-<br>pice documents, kindly append all the-<br>and select "Legal Ownership document<br>emises *                                                                                                    | Number (with STD Cod<br>Telephone Number<br>EZ developer, necessary<br>restin of premises drop<br>documents: to be upload<br>' value as Proof of Prince<br>Comment L<br>Proof of Prince<br>Select<br>O File with PDP a<br>O File with PDP a                                                                                                    | Anny     Se     Se     Se     Accuments/c     documents/c     documents/c     documents/c     documents/c     documents/c     documents/c     second     Second     Second  | bile Number<br>a 4533333<br>ert/ficates issue<br>and the docume<br>luminess and up<br>mess *<br>t is only allower<br>t is only allower                                                             | 133<br>ed by Governme<br>Int.<br>District value fr<br>faad it.                               | ent of Indi            |
| Center Jurisdiction (  Refer the  Commissionerate* Select Contact Information Office Email Address rajendralella@gmail.com Office FAX Number (with STD STD Enter Fax Number If the principal place of business seession of the uploaded mubb In case you need to upload mubb In case you need to upload mubb In case you need                                                                                                    | Select  Ink © for Center Juriadiction )                                                                                                    | Number (with STD Cod<br>Telephone Number<br>E2 developer, necessary<br>resinn of premises drops<br>focuments to be uplead<br>value as Proof of Principal<br>Proof of Principal<br>Select<br>© File with PDP a<br>© Hawimum file a<br>Choose File No                                                                                                    | r documents/c<br>down and uple<br>fed as single fi<br>paper of Busin<br>Place of Busin<br>r 3PEOS format<br>sizes for upload<br>file chosen                                                                                                    | bile Number<br>1 4533333<br>ert/Moates Issue<br>ad the docume<br>le and choose<br>inverses and up<br>ness *<br>I is only allowed<br>i = 1.MB                                                       | ad by Governme<br>Int.<br>"Others" value fr<br>load it.<br>8.                                | ent of Ind             |
| Center Jurisdiction (  Refer the Commissionerate Select Contact Information Office Email Address rajendralella@gmail.com Office PAX Number (with STD STD Enter Fax Number If the principal place of business session of paremises' drapdown o Nature of possession of pri Please Select Select Nature of Business Activity B                                                                                                    | Select<br>link © for Center Juriadiction )<br>Division*<br>Select<br>Office Telephone<br>STD Enter<br>Code)<br>Is located in SE2 or the applicant is St<br>nations Others' value in Nature of posse<br>and select "Legal Ownership document<br>emises *                                                                                                    | Number (with STD Cod<br>Telephone Number<br>Telephone Number<br>State of provides drops<br>focuments to be upload<br>' value as Proof of Principal<br>Proof of Principal<br>Proof of Principal<br>Content L<br>Proof of Principal<br>Select<br>O Flae with PDP o<br>Haximum Flae<br>O Haximum Flae<br>O Hax                                                                                                    | e) No<br>source and upple<br>down and upple<br>down and upple<br>led as single fi<br>place of 8<br>Upload *<br>Place of Busin<br>ar 3PEG format<br>size for upload<br>file chosen                                                                                                    | entificates Issue<br>to the Number<br>1 4533333<br>entificates Issue<br>and the docume<br>the and choose<br>tusiness and up<br>ness *<br>t is only allower<br>f = 1 MB                             | 133<br>ad by Governme<br>Int.<br>'Others' value fo<br>load it.                               | ent of Ind<br>orn Webu |
| Center Jurisdiction (  Refer the Commissionerate* Select Contact Information Contact Information Contact information Contact information Contact information Contact information Contact and Contact information Contact your provide the uploaded by cho STD Enter Pax Number (with STD Enter Pax Number T the principal place of business c required to be uploaded multi session of priminess (dropdown) I the principal place of business c required to possession of pri Please Select Select Nature of Business Activity to Borded Warehouse                                                                                                    | Select<br>link © for Center Juriadiction )<br>Division*<br>Select<br>Code)<br>In Jocated in SE2 or the applicant is Si<br>pair of Others' value in Nature of posts<br>pair documents in Others and a document<br>emises *                                                                                                    | Number (with STD Cad<br>Telephone Number<br>22 developer, necessary<br>sesion of promises dropp<br>value as Proof of Principal<br>Value as Proof of Principal<br>Select<br>Proof of Principal<br>Select<br>Prior of Principal<br>Select<br>Prior of Principal<br>Select<br>Select<br>Sel | Cocuments/Cocuments/C | bile foumber<br>if ect<br>bile foumber<br>if 4533333<br>ertificates issue<br>and the document<br>issues and up<br>ness<br>t is only allower<br>t is only allower<br>t is only allower<br>t is 1 MB | 133<br>ed by Governime<br>tot.<br>Others' value fe<br>load it.<br>8.                         | ent of Ind             |
| Center Jurisdiction (  Refer the Commissionerate* Select Contact Information Contact Information Office Email Address rajendralella@gmail.com Office FAX Number (with STD Enter Fax Number T the princepal place of business e required to be uploaded multi seession of premises' dropdown I the princepal place of business e required to be uploaded multi seession of possession of pr Please Select Select Nature of Business Activity pl Bonded Warehouse Plactory / Manufacturing                                                                                                    | Select  Ink © for Center Juriadiction )                                                                                                    | Number (with STD Cod<br>Telephone Number<br>SZ developer, necessary<br>sation of promises drop<br>documents to be upload<br>'value as Proof of Prince<br>Cocuments to be upload<br>'value as Proof of Prince<br>Select<br>Choose File No<br>edepremises *                                                                                                    | r documents/c<br>documents/c<br>documents/c<br>down and uplo<br>down and uplo<br>down and uplo<br>file as simple fi<br>upper Place of B<br>place of Busin<br>Place of Busin<br>Place of Busin<br>r 3PEG format<br>size for upload<br>file chosen                                                                                                    | bile Number<br>i 4533333<br>iertificates issue<br>and the docume<br>is and choose<br>iuniness and up<br>ness<br>i is only allowed<br>i is 1 MB<br>port                                             | ad by Governme<br>min.<br>Noners' value fr<br>load it.                                       | int of Indi            |
| Center Jurisdiction ( © Refer the<br>Commissionerate*<br>Select<br>Contact Information<br>Office Email Address<br>rajendralefla@gmail.com<br>Contact Information<br>Office Email Address<br>rajendralefla@gmail.com<br>Contact Information<br>Contact Information<br>C | Select  Ink © for Center Juriadiction )  Division*  Select  Office Telephone  STD Enter  Code)  In located in SEE or the applicant is Si  applie documents. Kindly applied all their and select "Legal Ownership document emises *  Deeing carried out at above mention  EOU / STP / Enter  Diffice / Sele office                                                                                                    | Number (with STD Cod<br>Telephone Number<br>27 developer, necessary<br>focuments to be uplead<br>value as Proof of Principal<br>Select<br>© File with PDP of<br>© File with PDP of<br>© File                                                                                                    | Rang     Se     Se     Comments/c     Se     documents/c     documents/c     documents/c     documents/c     documents/c     single f     Place of Busil     r     JP[God *     Place of Busil     Se     Se     Se     Se                                                                                                    | bile Number<br>1 4533333<br>ertificates issue<br>and the docume<br>the and choose is<br>uniness and up<br>ness *<br>I is only allower<br>f is 1 HB<br>port<br>port                                 | ad by Governme<br>nb.<br>Others' value fo<br>face it.<br>d.<br>es<br>s or Services           | int of Indi            |
| Center Jurisdiction ( © Refer the<br>Commissionerate*<br>Select<br>Contact Information<br>Office Email Address<br>rajendralelfa@gmail.com<br>Office PAX Number (with STD<br>STD Enter Fax Number<br>If the principal place of business<br>execution to be uploaded by cho<br>In case you need be uploaded by cho<br>In case you need be uploaded by cho<br>In case you need be uploaded by cho<br>Research of possession of pro<br>Please Select<br>Select<br>Nature of Business Activity It<br>Bonded Warehouse<br>Pactory / Manufacturing<br>Leasing Business                                                                                                    | Select  Ink © for Center Juriadiction )  Division* Select  Office Telephone STD Enter  Code)  Is located in SE2 or the applicant is St  and select "Lagal Ownership document emises *  Decing carried out at above mention  EOU / STP / Entr  Disport Diffice / Sale Offic  Warehouse / Del                                                                                                    | Rumber (with STD Cod<br>Telephone Number<br>Ez developer, necessary<br>estaton of premises drops<br>focuments to be upload<br>'value as Proof of Principal<br>Proof of Principal<br>Select<br>Of Be with PDP a<br>Haximum Be r<br>Oncode Fiel No<br>red premises *<br>P                                                                                                    | Rang<br>Se<br>le) Mo<br>+9<br>Adocuments/c<br>sown and uplot<br>led as single fi<br>suppl Place of B<br>upload *<br>Place of Busin<br>is a Sec format<br>size for upload<br>Sec Sec Sec Sec Sec Sec Sec Sec Sec Sec                                                                                                    | ert/Weates issue<br>and the docume<br>le and choose i<br>universes and up<br>ness *<br>t is only allower<br>f is 1 HB<br>point<br>opert                                                            | ed by Governments<br>int.<br>Others' value fr<br>load it.<br>d.<br>es<br>s or Services<br>se | ent of Ind             |

- vi. **Additional Places of Business**: Similarly, add the additional places of business. Add at least one record to proceed.
- vii. **Goods and Services**: Submit details of goods and services in the next tab along with the HSN codes or SAC for up to a maximum of 5 goods and 5 services on the top of your list.

| Business<br>Details                                       | Promoter / Aut<br>Partners Sig                                                             | D<br>Torized<br>natory           | Authorized<br>Representative            | Principal<br>Place of<br>Business       | Additional<br>Places of<br>Business | Goods and<br>Services | State Specific<br>Information | Aadhaar<br>Authentication | Verification |
|-----------------------------------------------------------|--------------------------------------------------------------------------------------------|----------------------------------|-----------------------------------------|-----------------------------------------|-------------------------------------|-----------------------|-------------------------------|---------------------------|--------------|
| Goods                                                     | Services                                                                                   |                                  |                                         |                                         |                                     |                       |                               |                           |              |
| Details of                                                | Goods / Commodities                                                                        | supplie                          | d by the busine                         | SS                                      |                                     |                       |                               |                           |              |
| Please spe                                                | cify top 5 Commodities                                                                     |                                  |                                         |                                         |                                     |                       |                               |                           |              |
|                                                           |                                                                                            |                                  |                                         |                                         |                                     |                       |                               |                           |              |
| Search HS<br>5208                                         | N Chapter by Name or C                                                                     | de                               |                                         |                                         |                                     |                       |                               |                           |              |
| Search HS<br>5208<br>5208<br>WOVEN F<br>OF COTT           | N Chapter by Name or C<br>ABRICS OF COTTON, CC<br>DN, WEIGHING NOT MOI                     | ode<br>NTAINING<br>E THAN 2      | 6 85% OR MORE<br>200 G/M2 - Unble       | BY WEIGHT<br>ached :                    |                                     |                       |                               |                           |              |
| Search HS<br>5208<br>5208<br>WOVEN F<br>OF COTTO<br>SI No | N Chapter by Name or C<br>ABRICS OF COTTON, CO<br>DN, WEIGHING NOT MOR<br>HSN Code (4 digi | ode<br>NTAINING<br>E THAN 2<br>) | 6 85% OR MORE<br>200 G/M2 - Unble<br>De | BY WEIGHT<br>ached :<br>scription of Go | oods                                |                       |                               | Action                    |              |

Next, enter the Bank details of the taxpayer. Submission of bank accounts details has been made optional. If you do not report these details at the time of GST registration, then after GSTIN is granted, you will get a prompt upon logging in for the first time on the GST portal to file a non-core amendment application to submit the bank details.

| ashboard Bank Accounts               |                         |                                                |                                     |                       |                    |                               | Englis          |
|--------------------------------------|-------------------------|------------------------------------------------|-------------------------------------|-----------------------|--------------------|-------------------------------|-----------------|
| Application Type<br>New Registration | Due Date<br>08/07/20    | to Complete<br>17                              | Last Modifi<br>24/06/20             | ied<br>17             | Profil<br>93%      | e                             |                 |
| Business<br>Details                  | Authorized<br>Signatory | Principal<br>Principal<br>Place of<br>Business | Additional<br>Places of<br>Business | Goods and<br>Services | =<br>Bank Accounts | State Specific<br>Information | Verification    |
| Details of Bank Accounts (           | rs)<br>it               |                                                |                                     |                       |                    | • indicates m                 | andatory fields |
| Account Number*                      |                         | Type of Account*                               |                                     |                       |                    |                               |                 |
| Enter Account Number                 |                         | Select                                         |                                     | *                     |                    |                               |                 |
| Enter Bank IFSC* Enter IFSC for Bank | GET ADDRESS             | i Don't know your If<br>Click here to find yo  | rsc?<br>ur bank                     |                       |                    |                               |                 |
|                                      |                         |                                                |                                     |                       |                    |                               |                 |
| Select                               | ounds                   |                                                |                                     |                       |                    |                               |                 |
| File with PDF or JPEG for            | mat is only allowed.    |                                                |                                     |                       |                    |                               |                 |
| Maximum file size for upl            | oad is 1 MB             |                                                |                                     |                       |                    |                               |                 |
| Choose File No file chosen           |                         |                                                |                                     |                       |                    |                               |                 |
| 7                                    |                         |                                                |                                     |                       |                    |                               |                 |
|                                      |                         |                                                |                                     |                       | 1                  |                               |                 |
|                                      |                         |                                                | BACK                                | SHOW LIST             | ADD NEW            | SAVE & C                      | LONTINUE        |

viii. **State Specific Information**: Under the State Specific Information tab, enter the professional tax employee code number, PT registration certificate number and State Excise License number with the name holding the license. Click on 'SAVE & CONTINUE'.

| iboard State Specific In             | formation                                                              |                                   |                                     |                       |                               |                           | @ Eng        |
|--------------------------------------|------------------------------------------------------------------------|-----------------------------------|-------------------------------------|-----------------------|-------------------------------|---------------------------|--------------|
| Application Type<br>New Registration | cation Type     Due Date to Complete       Registration     08/07/2017 |                                   | Last Modified<br>24/06/2017         |                       | Profile<br>100%               |                           |              |
| Susiness<br>Details                  | Authorized<br>Signatory                                                | Principal<br>Place of<br>Business | Additional<br>Places of<br>Business | Goods and<br>Services | State Specific<br>Information | Aadhaar<br>Authentication | Verification |
| tate Specific Informatio             | e Code (EC) No.                                                        |                                   | Professional T                      | ax Registration       | Certificate (RC)              | No.                       |              |
| Enter Professions Tax E.C. Number    |                                                                        |                                   | Enter Professions Tax R.C Number    |                       |                               |                           |              |
|                                      |                                                                        |                                   |                                     |                       |                               |                           |              |
| State Excise License No.             |                                                                        |                                   | Name of the p                       | erson in whose        | name Excise Lic               | cence is held             |              |

ix. **Aadhaar Authentication**: Next, choose whether or not you are willing to do Aadhaar authentication.

Note that if the authorised signatory chose to go for aadhaar authentication, then physical verification of premise or site will not be required to be done by the officer, except in specific cases. In such cases, the ARN will be generated right after that is complete.

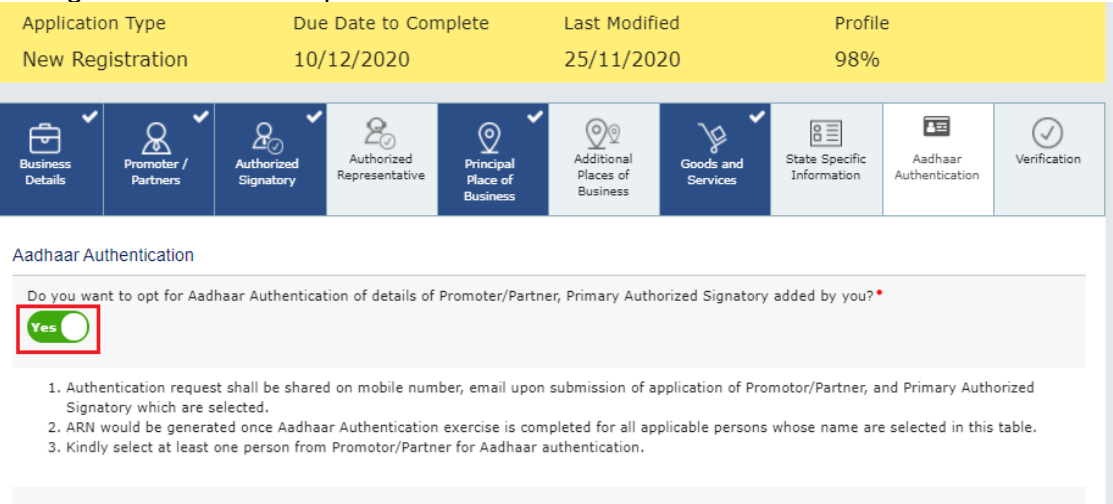

| Select | SI<br>No | Name                          | Citizen/<br>Resident of<br>India | Promoter/<br>Partner | Primary<br>Authorized<br>Signatory | Designation       | Email Address     | Mobile<br>Number | Status                     |
|--------|----------|-------------------------------|----------------------------------|----------------------|------------------------------------|-------------------|-------------------|------------------|----------------------------|
| 1      | 1        | Mayesh                        | Yes                              | No                   | Yes                                | Senior<br>Manager | angad67@gmail.com | 7531222222       | Authentication<br>Required |
|        | 2        | ANGAD<br>JASBIRSINGH<br>ARORA | Yes                              | Yes                  | No                                 | Manager           | angad7@gmail.com  | 3568888888       | Authentication<br>Required |

Note: Please make sure that email and mobile number of Promoters/Partners, Primary Authorized Signatory provided by you are correct. The Aadhaar validation links shall be forwarded on the emails/ mobile No.s provided by you.

BACK SAVE & CONTINUE

x. **Verification**: Once all the details are filled in go to the Verification page. Tick on the declaration and submit the application using any of the following ways:

Companies and LLPs must submit application using DSC Using e-Sign – OTP will be sent to Aadhaar registered number Using EVC – OTP will be sent to the registered mobile

| Business<br>Details     | Promoter /<br>Partners                | Authorized<br>Signatory | 2<br>Authorized<br>Representative | Principal<br>Place of<br>Business | Additional<br>Places of<br>Business | Goods and<br>Services | State Specific<br>Information | Aadhaar<br>Authentication | Verification    |
|-------------------------|---------------------------------------|-------------------------|-----------------------------------|-----------------------------------|-------------------------------------|-----------------------|-------------------------------|---------------------------|-----------------|
| Verificatio             | on<br>by solemnly affir               | rm and declare t        | that the informati                | on aiven herein                   | above is true a                     | nd correct to the     | e best of my kno              | • indicates m             | andatory fields |
| Name of Au              | as been conceale<br>uthorized Signate | ed therefrom.<br>ory•   |                                   |                                   | Place                               |                       |                               |                           |                 |
| ANGAD J                 | ASBIRSINGH AR                         | RORA[GDDPS508           | 83K]                              | •                                 | Bangalore                           |                       |                               |                           |                 |
| Designation<br>chairman | n / Status•                           |                         |                                   |                                   | Date•<br>24/06/2017                 |                       |                               |                           |                 |
| O DSC is o              | ompulsory for Co                      | ompanies & LLP          |                                   |                                   |                                     |                       |                               |                           |                 |
|                         |                                       |                         | BACK                              | SUBMIT W                          | ITH DSC                             | SUBMIT WITH           | E-SIGNATURE                   | SUBMIT WI                 | ITH EVC         |

## 4. Application Reference Number (ARN):

A message is displayed on successful application and Application Reference Number (ARN) is sent to registered email and mobile.

| Goods and Services Tax                                    |                                                                |                                                  |                    |                             |                      |  |  |
|-----------------------------------------------------------|----------------------------------------------------------------|--------------------------------------------------|--------------------|-----------------------------|----------------------|--|--|
| Dashboard                                                 | Services +                                                     | Notifications & Circulars +                      | Acts & Rules 🗸     | Grievance                   |                      |  |  |
| Dashboard > Ap<br>SUCCES<br>Thank you fo<br>System will v | plication for New<br>S<br>r submission.<br>erify / validate ti | r Registration<br>he information submitted after | which acknowledger | nent will be sent in next 1 | English<br>5 minutes |  |  |
|                                                           |                                                                |                                                  |                    |                             |                      |  |  |

You can check the ARN status for your registration by entering the ARN in GST Portal.

### 5. **GSTIN Allotment**

The application will be processed by the GST officer. If everything is in order, the GSTIN will be issued within 7 working days. You will receive an intimation on your registered email and mobile number.